## 教職員重設信箱密碼

- ➢ 請先登入您的信箱
- ▶ 新增分頁於網址列輸入 sso.cufa.edu.tw

| <b>1</b> |                                                                                                  |
|----------|--------------------------------------------------------------------------------------------------|
|          | □ 重設密碼 ×                                                                                         |
|          | $\leftrightarrow$ $\rightarrow$ C $\triangle$ (i) sso.cufa.edu.tw                                |
|          | 帳號:員編,輸入後點擊重設密碼                                                                                  |
|          | <b>帳號</b>                                                                                        |
|          | ☞重設密碼                                                                                            |
|          | 回信箱開啟:admin~密碼重置郵件                                                                               |
|          | □☆ admin » 密碼重置                                                                                  |
| ≻        | 點擊連結                                                                                             |
|          | 密碼重置 w件画 x                                                                                       |
|          | admin@cufa.edu.tw<br>寄給 我 ▼                                                                      |
|          | 你好:<br>我們已收到您的密碼重置請求,請點擊以下指定連結重置您的密碼<br><u>http://sso.cufa.edu.tw/resetpassword.php?id=12236</u> |
|          | 此致<br>崇右科大圖資中心資管組                                                                                |
|          | 輸入員編、新密碼、確認密碼後,點擊改變密碼,即完成密碼變更。                                                                   |
|          |                                                                                                  |

| 帳號   | 4長號   |
|------|-------|
| 新密碼  | 新密碼   |
| 確認密碼 | 確認密碼  |
|      | ☑改變密碼 |